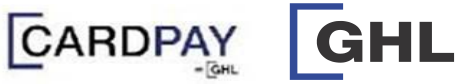

(1)

1

.

.

.

(12)

.

.

Card Schemes / E-Wallet
Sales (Manual / Dynamic QR) & Query Status Card Schemes / E-Wallet

**Quick Referrence Guide** Model: Verifone VX520

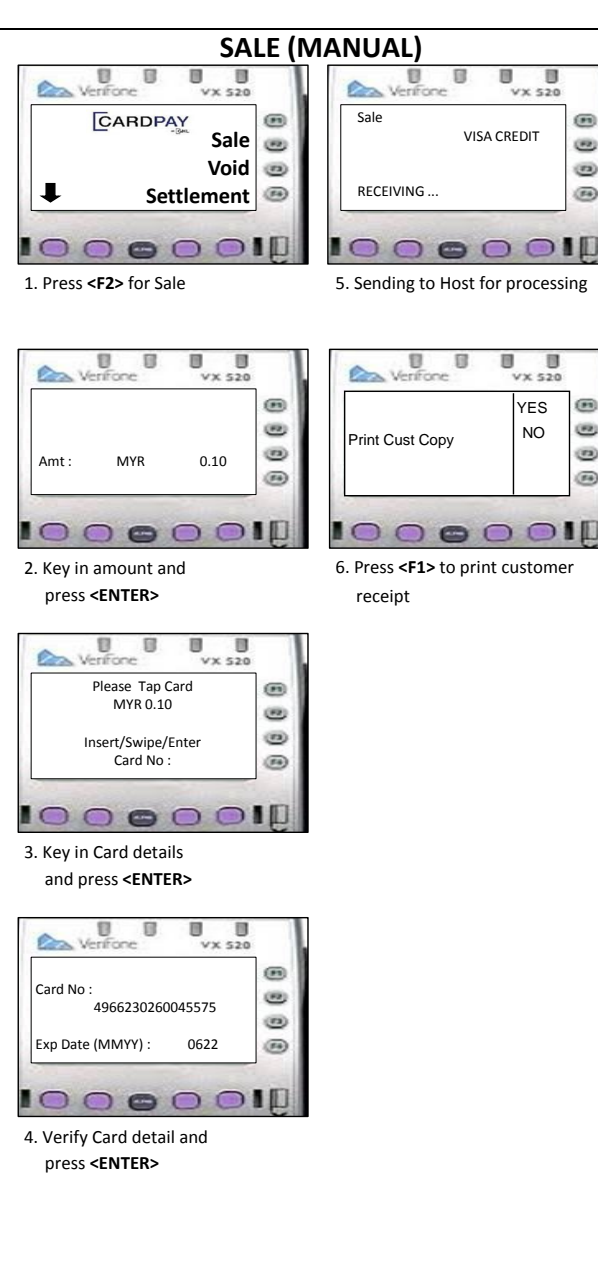

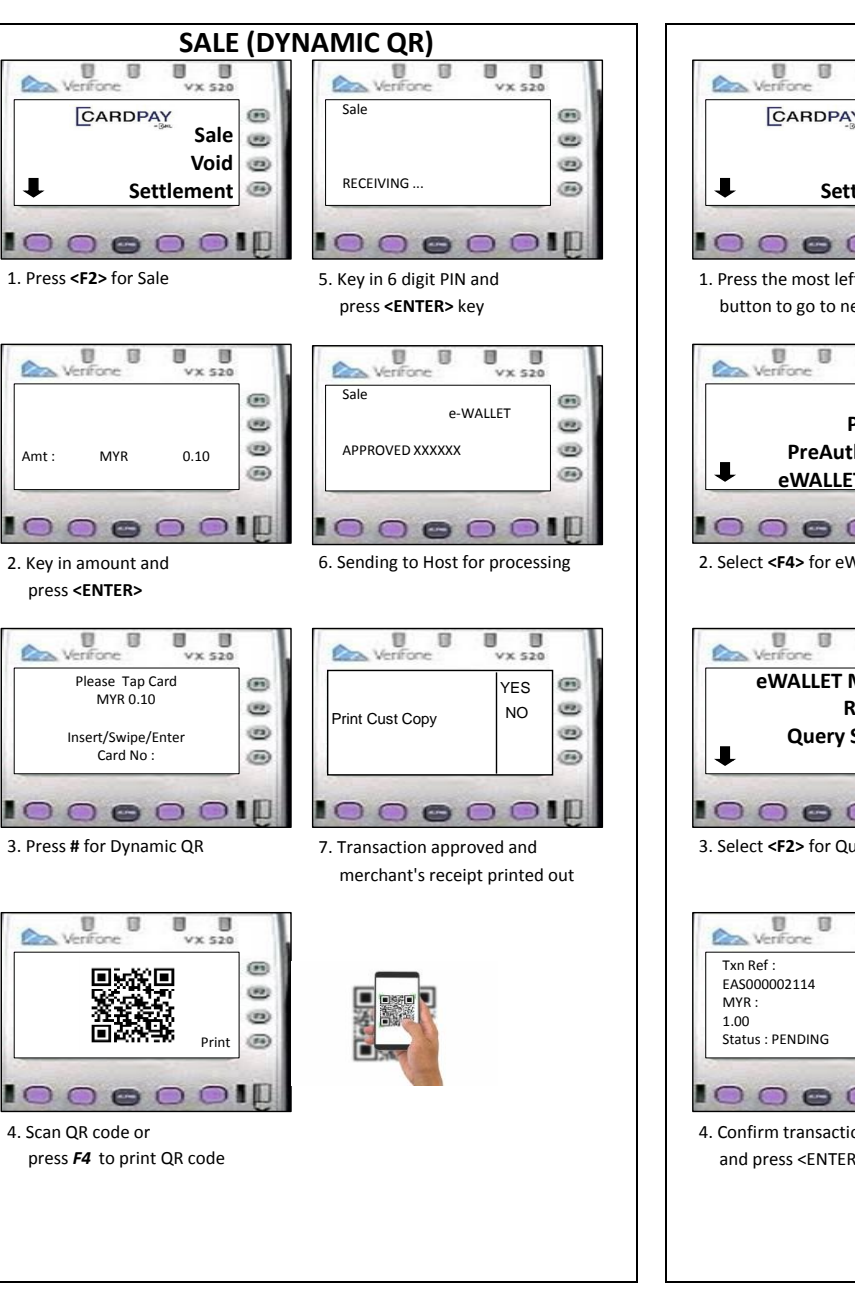

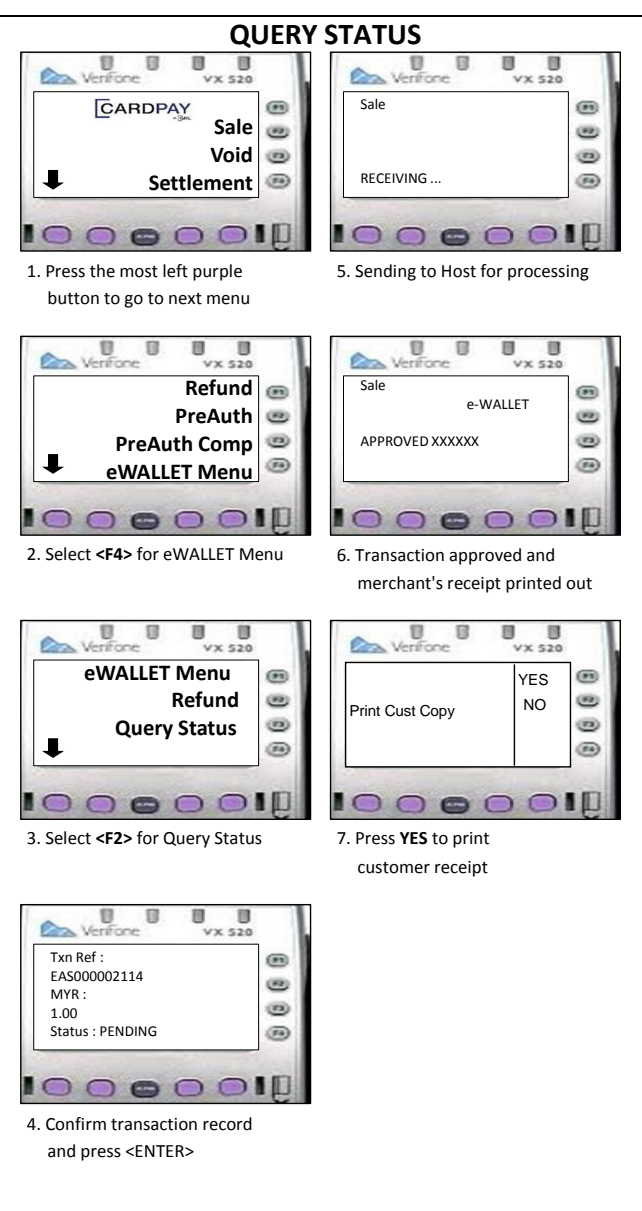